# Порядок работы в личном кабинете потребителя

АО "Орелоблэнерго"

### Оглавление

| Вход                     | .3 |
|--------------------------|----|
| Регистрация              | 3  |
| Функции личного кабинета | 4  |
| Раздел "Заявки"          | .5 |

## Вход

При входе в личный кабинет вам будет выдано приглашение пройти аутентификацию -ввести адрес электронной почты или регистрационный номер, и пароль. Если вы впервые входите в личный кабинет и не зарегистрированы на сайте, вам необходимо пройти регистрацию. Для этого нажмите кнопку, соответсвующую типу регистрации (физическое или юридическое лицо, ИП), и следуйте инструкциям, приведённым в разделе "Регистрация" данного руководства.

Для входа введите адрес электронной почты, указанный вами при регистрации, и пароль. Вместо адреса вы можете ввести регистрационный номер, присвоенный вам при регистрации.

В целях обеспечения безопасности время сеанса работы в личном кабинете ограничено. По истечении отведённого времени сеанс будет автоматически завершён. Для его возобновления необходимо войти повторно. Оставшееся до окончания сеанса время можно посмотреть в разделе "Профиль". Если вы собираетесь заполнить онлайн-форму, убедитесь, что до окончания сеанса осталось по меньшей мере пол часа. Если оставшегося времени на заполнение недостаточно, завершите текущий сеанс, выбрав пункт "Выйти" в главном меню, и начните новый сеанс.

Если вы не можете вспомнить свой пароль, перейдите по ссылке "Забыли пароль?". На открывшейся странице восстановления пароля введите адрес электронной почты, указанный вами при регистрации, и нажмите кнопку "Восстановить пароль". Если такой адрес зарегистрирован в системе, на него будет выслана ссылка на страницу смены пароля, где вы сможете указать новый пароль. Время действия ссылки ограничено. Если время действия ссылки истекло, повторите процедуру восстановления пароля.

### Регистрация

Прежде чем вы сможете воспользоваться личным кабинетом, необходимо пройти процедуру регистрации и подтвердить адрес электронной почты. На странице входа нажмите кнопку, соответсвующую типу регистрации: физическое лицо, юридическое лицо, индивидуальный предприниматель.

Заполните карточку регистрации. Поля, помеченные звёздочкой, являются обязательными для заполнения. Адрес электронной почты служит для идентификации и оповещения потребителя. Указывайте только реально существующий адрес, который принадлежит вам или вашей организации, и к которому у вас есть доступ.

Ознакомтесь с представленными на странице заявлениями, правилами и т.п., затем проставьте галочки, подтверждающие ваше ознакомление и согласие на передачу и обработку персональных данных. Ваше согласие по всем пунктам необходимо для успешного прохождения регистрации. Нажмите кнопку "Зарегистрироваться".

В случае успешного создания учётной записи, на указанный вами адрес электронной почты будет направлено письмо для подтверждения адреса. Для того, чтобы воспользоваться личным кабинетом, вам необходимо выполнить действия, описанные в письме. Кабинет будет заблокирован до подтверждения.

#### Функции личного кабинета

После входа в личный кабинет, в верху страницы будет доступно следующее меню (порядок и состав пунктов меню может отличаться в зависимости от того, в каком разделе кабинета вы находитесь, а также от типа регистрации):

| "Главная"     | <ul> <li>переход на главную страницу личного кабинета;</li> </ul>   |
|---------------|---------------------------------------------------------------------|
| "Заявки"      | – список ваших заявок на технологическое присоединение, принятые к  |
|               | рассмотрению;                                                       |
| "Уведомления" | - история оповещений об изменениях по заявкам и другие уведомления; |
| "Профиль"     | – просмотр регистрационных данных, а также истории действий;        |
| "Обращение"   | <ul> <li>задать вопрос или отправить файлы;</li> </ul>              |
| "Выход"       | – выход из личного кабинета (завершение сеанса работы).             |

На Главной странице личного кабинета размещены ссылки для заполнения, скачивания и отправки доступных вам форм, заявок и т.п.

Для того, чтобы получить копию документа, нажмите ссылку "Скачать" рядом с его названием. Для того, чтобы отправить заполненную форму или иной документ, нажмите ссылку "Отправить", укажите файл документа, воспользовавшись кнопкой "Обзор", нажмите кнопку "Отправить". Если для документа доступна онлайн-форма, рядом с его названием будет доступна ссылка "Заполнить". Нажмите её, внесите требуемые сведения, прикрепите сопроводительные файлы и на жмите кнопку "Отправить". Если вы забудете заполнить обязательные поля или попытаетесь приложить недопустимые файлы (смотрите требования к файлам в тексте формы), будет выведен перечень ошибок заполнения, которые нужно исправить, снова приложить файлы и отправить форму повторно.

В разделе "Профиль" можно просмотреть введённые вами регистрационные данные, ваш регистрационный номер, историю отправки документов и других событий.

Через раздел "Обращение" можно задать интересующий вас вопрос, при необходимости приложив к нему файлы. Если вы пользуетесь разделом для отправки файлов, обязательно опишите причину их отправки.

Для того, чтобы завершить ceanc работы в личном кабинете выберите пункт главного меню "Выход".

В целях безопасности настоятельно рекомендуется выходить из кабинета не полагаясь на автоматическое завершения сеанса. Это особенно важно если вы вошли с чужого компьютера. В этом случае не пользуйтесь функцией запоминания пароля, предоставляемой браузером во время входа, и завершайте сеанс вручную сразу после окончания работы в личном кабинете.

## Раздел "Заявки"

В данном разделе доступна информация о статусе заявок, принятых к рассмотрению. Если по заявке доступны файлы для просмотра и скачивания, Вы можете получить к ним доступ как показано на рис. 1:

1) перейдите на вкладку "Заявки" – Вы увидите таблицу заявок;

2) щёлкните основной кнопкой мыши (обычно левой) по той строке таблицы, в которой отображается информация об интересующей Вас заявке – откроется карточка заявки;

3) в разделе карточки "Документы" нажмите на ссылку с названием документа для того, чтобы скачать его или просмотреть.

| ный кабине | ет                                                            | Главная                               | я <mark>Заявки</mark> Уведомления Профиль Обращение I | Выйт |
|------------|---------------------------------------------------------------|---------------------------------------|-------------------------------------------------------|------|
| Per. Nº    | Дата регистрации                                              | Наименование объекта                  | Адрес объекта                                         |      |
| 000/00     | 10.10.2020                                                    | нежилое помещение                     | г. Ливны, ул.                                         |      |
|            | Статус заявки                                                 | ·                                     | принята в работу                                      |      |
|            | Дата направления абоненту про<br>Посмотреть условия типового, | екта договора и ТУ<br><u>договора</u> |                                                       |      |
|            | Дата заключения договора                                      |                                       |                                                       |      |
|            | Информация о ходе исполнения                                  | договора ТП                           |                                                       |      |
|            | Информация о ходе выполнения                                  | технических условий                   |                                                       |      |
|            | Дата фактической подачи напря                                 | жения                                 |                                                       |      |
|            | Дата подписания документов о                                  | тп                                    |                                                       |      |

Рисунок 1.Доступ к файлам по заявке